# PROCESO PARA CONFIRMAR O PAGAR SU MATRICULA

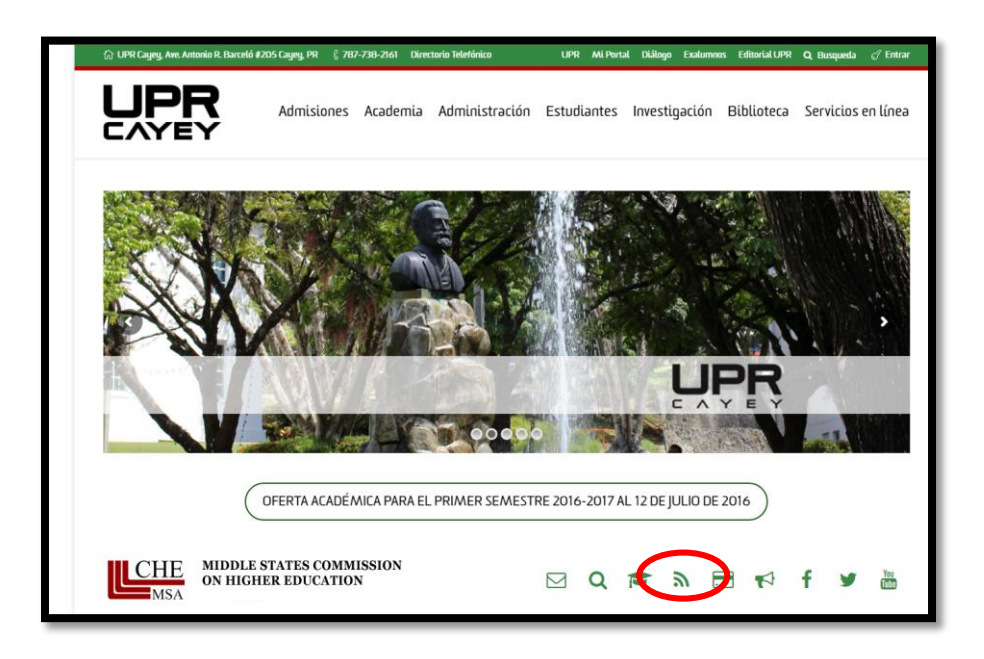

## WWW.CAYEY.UPR.EDU

Seleccione el PSU

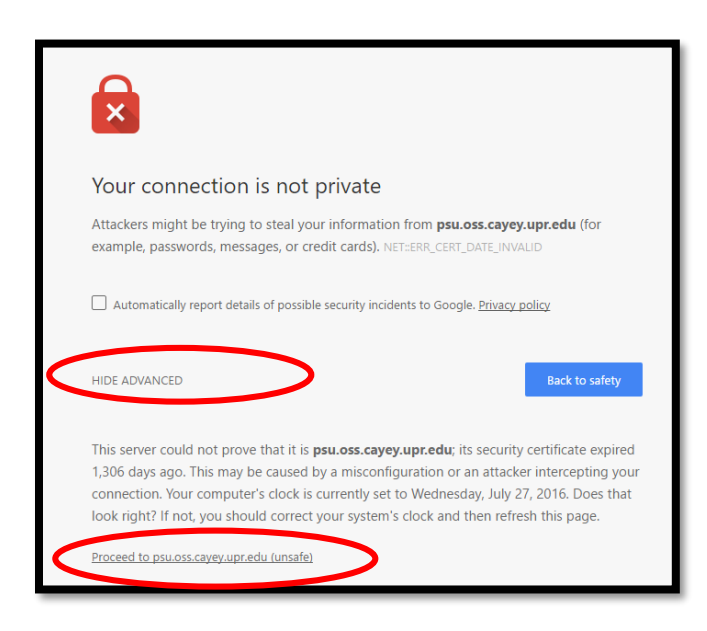

| Entrada con su     | i cuenta upr.edu. |
|--------------------|-------------------|
| Nombre de usuario  |                   |
|                    | @upr.edu          |
| Contraseña         |                   |
|                    | Entrar            |
| ¿Olvidó su contras | eña?              |

Puede ser que vea esta pantalla You connection in not private.

- Seleccione la palabra ADVANCED
- Nuevamente presenta la pantalla debe seleccionar Proceed to psu.oss.cayey.upr.edu (unsafe)

Luego presenta la pantalla para entrar al PSU

- Entre su username
- Entre su password
- Presione ENTER

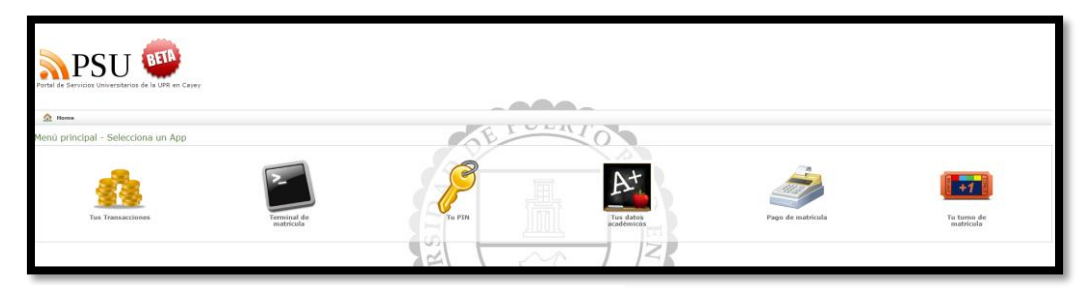

- Seleccione el icono Pago de Matricula
- Presenta la factura a pagar

## **CONFIRMAR MATRICULA**

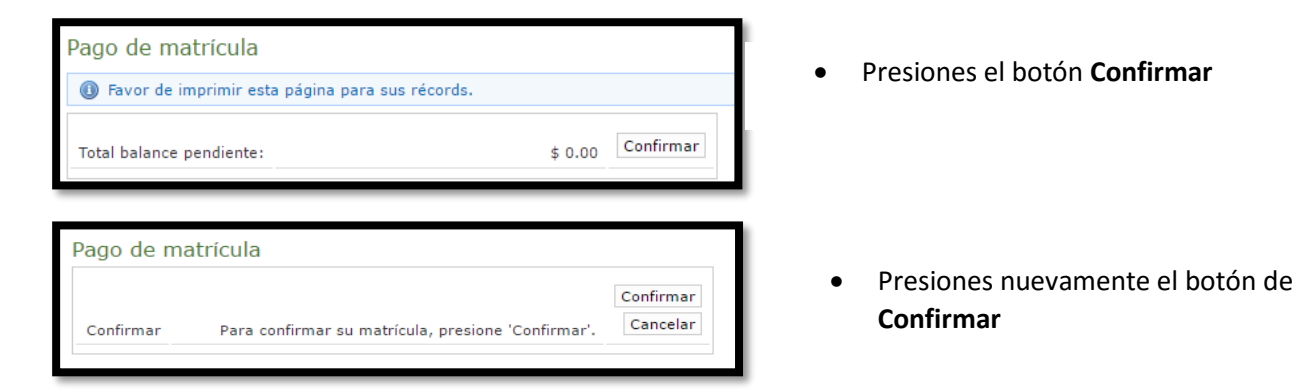

## PROCESO COMPLETADO

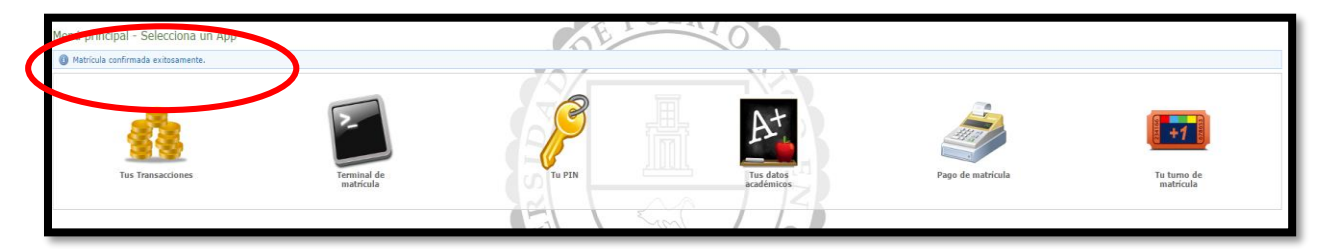

 Nuevamente le presenta la pantalla del PSU con un mensaje que lee: Matricula Confirmada Exitosamente en color azul

#### PAGAR MATRICULA

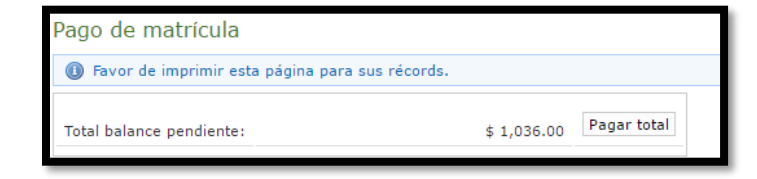

- Le presenta el balance pendiente a pagar.
- Presiones el botón Pagar total.
- El banco envía la confirmación de pago al correo electrónico de la UPR. (puede ser que lo reciba en SPAM)